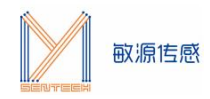

# MCSK-IAP 升级流程

### 1. MCSK-IAP 升级物料清单

MCSK 开发板 IAP 升级所需软、硬件包括:

✓ 敏源传感 MCSK 开发板

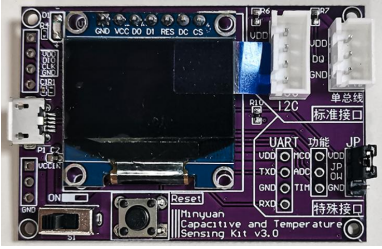

- ✓ USB 串口线
- ✓ IAP 上位机小程序(文件名:《STEP1: MCSK-IAP-V1.0》)
- ✓ 目标程序对应.bin 文件

不同芯片/模组 IAP 升级所需.bin 文件如下表所示。

| 类型 | 型号                               | IAP 升级所需.bin 文件         |
|----|----------------------------------|-------------------------|
| 电容 | MC系列:MC11、MC12、LSP、LDM           | 《STEP2: MCSK-MC.bin》    |
|    | MDC 系列: MDC04、MDC02、MHT04、       | 《STEP2: MCSK-MDC04.bin》 |
|    | MHT04S                           |                         |
| 温度 | 温度类: T117、MTS4、M601、M1601、       | 《MCSK-1wire I2C.bin》    |
|    | M1820 、 M117 、 MTS01 、 MY18E20 、 |                         |
|    | MY1820、MY18B20Z、MY18B20L         |                         |

# 2. IAP 上位机界面介绍

IAP 上位机操作界面如下图所示。

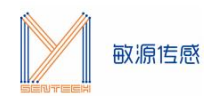

| ≥ 敏源传感MCSK_IAP-V1.0        |                       |                 |       |
|----------------------------|-----------------------|-----------------|-------|
| 1 2   月描串口 月开串口   3 选择升级文件 | USB-SEI               | RIAL CH340 (COM | M6) ~ |
| 升级                         |                       |                 | ^     |
| 以下功能仅供调 <del>试,</del>      | <del>请勿擅[</del><br>0% | ₱               | v     |
| 切换模式                       | 擦除                    | 版本号             | 重启    |

#### 上位机操作界面

界面操作按钮说明如下:

① 扫描串口:自动识别已连接的串口。若 PC 连接了多个串口设备,可通过下拉按键手动 切换至相应串口。

② 打开串口:选择好对应串口后,点击该按键打开串口。

③ 选择升级文件:选择目标应用对应的.bin 文件。以 MC 系列为例,若想将 MCSK 程序更新,使其适用于 MC 系列模组,选中 MC.bin 为目标文件,点击打开。

④ 升级:开始升级 MCSK 程序。

### 3. MCSK-IAP 升级流程

MCSK-IAP 升级按如下流程进行:

1) 将 MCSK 开发板通过串口线连接到 PC,并打开 MCSK 开关。

2) 点击"扫描串口"自动识别已连接的 MCSK,或点击右侧下拉按钮手动选择相应串口后, 点击"打开串口"。

3) 点击"选择升级文件",按照目标文件存储路径选中对应.bin 文件,并点击"打开"。

4) 点击"升级",等待进度条走满并弹出窗口显示"升级成功!"。

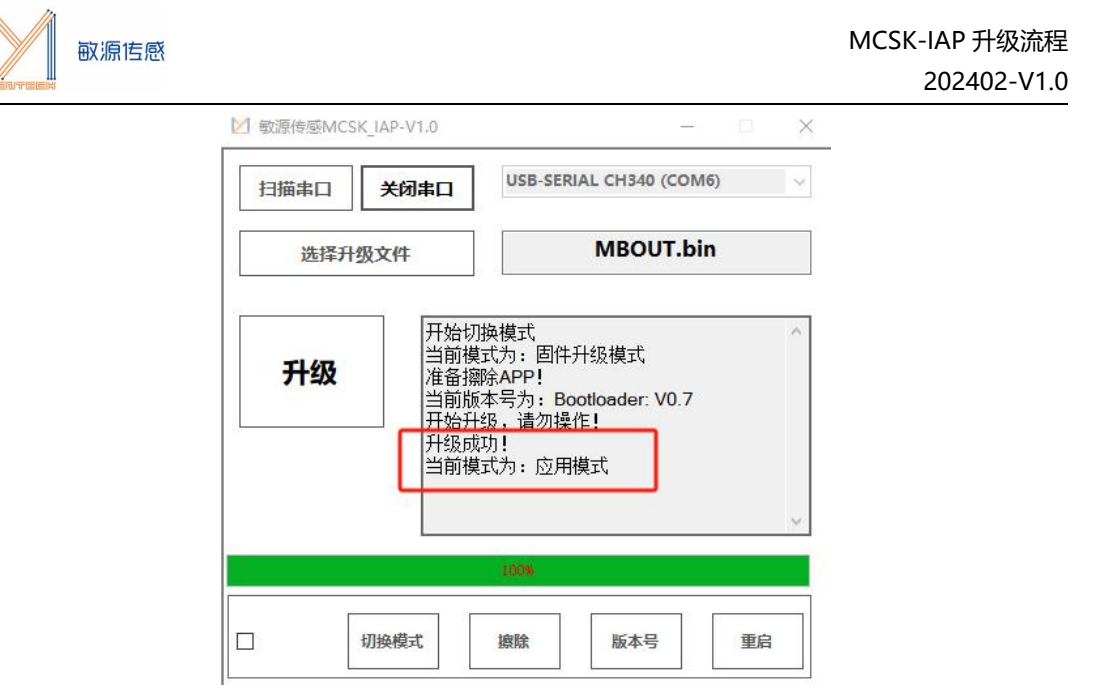

注: 正常升级过程中, 无需用到下方的"切换模式""擦除""版本号""重启"4 个按键。

# 4. 常见问题解答

Q1: 点击打开串口后, 出现"串口不能打开"信息, 并且上位机自动重启, 如下图所示

| 扫描串 | 30   | 打开串口 | USB-SE | ERIAL CH340 (C | OM6) |
|-----|------|------|--------|----------------|------|
| ĕ   | 基择升线 | 级文件  |        |                |      |
| 升   | 级    | 串口   | 不能打开   |                |      |
|     |      |      |        |                |      |
|     |      |      | 0%     |                |      |

A: 可能 PC 连接了多个串口设备, 扫描串口自动识别了错误的设备, 请点击下拉按键手动 选择对应 COM 口。

### Q2: 升级过程中,上位机自动关闭

A: 可能是升级过程中, 串口设备与 PC 间的连接被断开, 请检查串口设备接线是否有松动, 重启上位机程序尝试重新升级。

### Q3: 打开串口并选择升级文件后, 点击升级按键出现下方弹窗

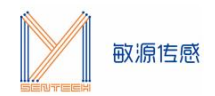

| 扫描串口                                 | 关闭串口                                        | USB-SERIAL CH3                                  | 40 (COI        | /16)                  | 1  |
|--------------------------------------|---------------------------------------------|-------------------------------------------------|----------------|-----------------------|----|
| 选择升                                  | 报文件                                         | МВС                                             | OUT.b          | in                    |    |
| 敏源传感 MCS                             | K_IAP-V1.0                                  |                                                 |                |                       | X  |
| or<br>N<br>N<br>N                    | 用程序中发生了未约<br>忽略此错误并尝试约<br>。                 | 经处理的异常。如果单击<br>继续。如果单击"退出",                     | i"继续",<br>应用程序 | 应用程序<br>将立即注          | Ř  |
| ○○○○○○○○○○○○○○○○○○○○○○○○○○○○○○○○○○○○ | 用程序中发生了未<br>忽略此错误并尝试<br>。<br>□ 被关闭。。<br>〕   | 经处理的异常。如果单击"退出",<br>继续。如果单击"退出",<br>继续C)        | 门继续",<br>应用程序  | 应用程序<br>将立即分          | Ř  |
|                                      | 用程序中发生了未3<br>忽略此错误并尝试3<br>□<br>动被关闭。。       | 经处理的异常。如果单击"退出",<br>谁续。如果单击"退出",<br>继续©         | 门继续",<br>应用程序  | 应用程序<br>将立即并<br>退出(Q) | ř. |
| ©<br>将<br>闭<br>端<br>□<br>▼详细信息C      | 用程序中发生了未3<br>忽略此错误并尝试4<br>。<br>コ 被关闭。。<br>シ | 经处理的异常。如果单击"退出",<br>继续。如果单击"退出",<br>维续(C)<br>0% | i"继续",<br>应用程序 | 应用程序<br>将立即并<br>退出(Q) |    |

A: MCSK 与 PC 的连接断开。